附件1

## 正方系统报名流程

 1. 学生登录正方系统后,从报名申请中选择"考级项目 报名"

| <b></b> 名申请• | 信息维护▼    |      |
|--------------|----------|------|
| 学籍异动申请       | 导        | 1000 |
| 辅修报名         |          |      |
| 重修报名         |          |      |
| 学生证补办国       | 目请       |      |
| 学生转专业目       | 目请       |      |
| 场地预约申请       | 与        |      |
| 考级项目报名       | 3        |      |
| 教学项目报名       | 5        |      |
| 学生成绩学会       | 计认定申请    |      |
| 成绩作废申请       | <b>与</b> |      |
| 补考确认         |          |      |

2. 进入后,会出现如下界面,学生点击报名按钮即可。

| 第1批次,上机考试          | 还剩余二天 |
|--------------------|-------|
| 6人数限制 , 费用 [1.00元整 |       |

3. 学生须仔细阅读《考试说明》,按照要求完成相关操
作,确定报名点击同意按钮。

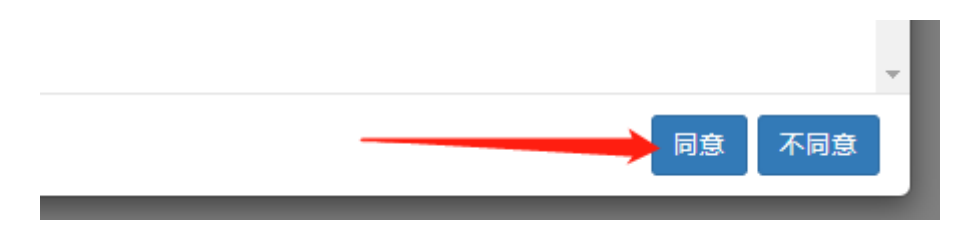

4. 学生须输入手机号,并确认本人后信息后点击"提交

申请"。

| 等级考试报名                  |       |         | <b>= X</b>        |
|-------------------------|-------|---------|-------------------|
| *证件类型<br>*手机号码 <b>(</b> | 居民身份证 | *证件号 13 |                   |
|                         |       |         | <b>送</b> 提交申请 关 闭 |

5. 提交申请后,出现报名成功提示,表示报名完成。

| 成功提示      | ₹     | ×  |
|-----------|-------|----|
| $\oslash$ | 报名成功! |    |
|           |       | 确定 |